# Center for Educational Performance and Information

# Financial Information Database Transportation Expenditure Report (SE-4094) User Guide

2024-25 Submission

Last Updated: 6/2/2025

**Questions:** Email: <u>cepi@michigan.gov</u> Phone: 517-335-0505 x3

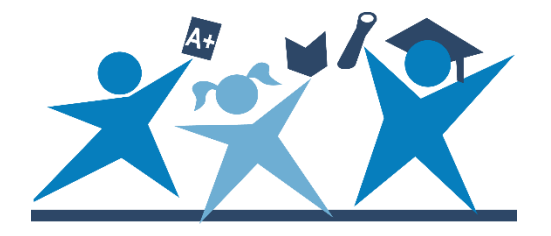

## Contents

| Index of Revisions                                  |
|-----------------------------------------------------|
| Revisions from the prior school year3               |
| Introduction4                                       |
| Chart of Accounts                                   |
| Your Account                                        |
| Logging In                                          |
| Session Timeout                                     |
| Pop-Up Blockers                                     |
| Getting Started5                                    |
| Help and Resources                                  |
| Entering FID for the First Time5                    |
| Welcome Screen5                                     |
| Menus6                                              |
| School District Information7                        |
| SE-4094 District-Level Access7                      |
| Instructions Screen7                                |
| SE-4094 Form                                        |
| Contact Information                                 |
| Does your district operate transportation services? |
| Person Responsible for School Bus Operations9       |
| Submission Status                                   |
| ISD User Access                                     |
| Transportation Expenditure Report Form (SE-4094)11  |
| Completing the Form                                 |
| Adding Comments in the SE-4094 Main Form14          |
| View and Remove Comments 15                         |
| Importing from FID                                  |
| SE-4094 ISD-Level Access                            |
| Status List                                         |
| SE-4094 Form (ISD View)18                           |
| Reporting19                                         |
| Appendix A: SE-4094 Import Allowable Combinations   |

## **Index of Revisions**

### **Revisions from the prior school year**

The following table lists changes from the previous school year.

| Section                                                                           | Page<br>Number | Edits/Changes                                                                                                    |
|-----------------------------------------------------------------------------------|----------------|----------------------------------------------------------------------------------------------------|
| Transportation Expenditure<br>Report Form (SE-4094)                               | 12             | Line item 14 was created to report School Transportation Vehicle Count.                                                                                                    |
| Transportation Expenditure<br>Report Form (SE-4094)                               | 11             | Line item 2 was renamed "Vehicle Driver"<br>(previously "Bus Driver") to include<br>associated costs with school<br>transportation vehicle drivers.                                                                                                    |
| Transportation Expenditure<br>Report Form (SE-4094)                               | 13             | New lines and changes in names to lines<br>based on separating EV and fossil fuel<br>and academic vs. non-academic miles.<br>These lines include Total Annual Miles<br>(EV), Total Annual Miles (Non EV), Total<br>Academic Miles (EV), Total Academic<br>Miles (Non EV), Total Fossil Fuel<br>Consumed (in gallons), Total Electricity<br>Consumed (in kilowatt hours), Total<br>Annual Miles Per Gallon (Non EV), and<br>Annual Mile per Kilowatt Hour (EV). |
| Adding Comments in the<br>SE-4094 Main Form<br>and<br>View and Remove<br>Comments | 16             | Added the ability to add comments for<br>each item line in the FID SE-4094.<br>Users can save, edit and remove<br>comments to communicate data nuances<br>for each line item.                                                                                                    |
| Eliminated Section 53a<br>Ridership Verification page.                            | 21             | Eliminated Section 53a Ridership Verification page.                                                                                                    |

## Introduction

The Center for Educational Performance and Information is responsible for collecting and reporting data on Michigan's K-12 public schools and students. The Financial Information Database application was developed to facilitate financial data submission.

#### **Chart of Accounts**

FID supports submission of district financial data using account codes compliant with the Michigan School Accounting Manual Chart of Accounts. This submission process provides a level of financial data that facilitates compliance reporting and informed decision-making at the school, state and federal levels.

A link to the Michigan Public School Accounting Manual is available in the publications section of the MDE <u>Office of State Aid and School Finance</u> web page. The Chart of Accounts is contained in the "Appendix – Definitions for Accounting Codes," on the Michigan Public School Accounting Manual web page. It is also available on the <u>FID web page</u>.

#### **Your Account**

If you do not have a MiLogin account, the <u>MiLogin User Guide</u> provides guidance to obtain one. To become an authorized application user, you must do the following:

- 1. Request access to the application through your <u>MiLogin</u> account on the "Request Access" screen.
- 2. Send the appropriate security agreement form to CEPI, signed by yourself and the district lead administrator as listed in the Educational Entity Master. The form is posted on CEPI's <u>Application Security Forms web page</u>.

You will receive access to the application when both steps have been completed and verified by CEPI. For more detailed information, please refer to the MILogin User Guide.

#### Logging In

To access the application, go to the <u>FID Login page</u> or go to the <u>FID web page</u> and select the "Go to FID" option. Next, click the "Authorized User Login" button and enter your MiLogin username and password.

#### **Session Timeout**

The login is needed to establish your identity and allow access to confidential financial data. Please remember your session is tracked. If your session is inactive for longer than 20 minutes, your session will end, and you must log in again.

#### **Pop-Up Blockers**

FID uses pop-up windows to display information. If a pop-up blocker has been installed on your computer, it may prevent these windows from opening. Many popup blockers let you allow pop-ups from certain websites. If your blocker does not have this feature, you may want to disable it while accessing CEPI applications.

If you are unsure how to configure/disable your blocker, please check with the software vendor, your technical staff, or consult the help function of your browser.

## **Getting Started**

#### Help and Resources

Before using FID, you should familiarize yourself with the resources available on the <u>CEPI website</u>. Click "PreK-12 Applications" on the navigation bar, then click "Financial Information Database." Be sure to check back, as you will always find the most up-to-date information on the <u>FID web page</u>.

#### **Entering FID for the First Time**

If you are logging into FID for the first time, or you have not confirmed your user profile, the application will display your profile details. This allows you to verify and update your profile information as required (this information is separate from your MiLogin account). Should you need to change any information in the future, this screen is in the Data Collection menu. Please note that this screen will continue to be displayed at login until your User Profile information is confirmed.

| MILogin Account: |    |      |          |
|------------------|----|------|----------|
| Display Name:    |    |      |          |
| First Name:      |    |      |          |
| Last Name:       | 1. |      |          |
| Contact Phone:   |    |      |          |
| Contact Email:   |    |      |          |
|                  |    | V OK | * Cancel |

#### Welcome Screen

If you have logged in to FID before and confirmed your user profile, the application will display the Welcome Page with your name as entered in the User Profile.

|                                                                           | FID Welcome Page                                                                                                    |  |  |  |
|---------------------------------------------------------------------------|----------------------------------------------------------------------------------------------------|--|--|--|
|                                                                           |                                                                                                    |  |  |  |
| Hello "                                                                   | т.                                                                                                    |  |  |  |
| Welcome to the FID (Financial Information Database) Application.          |                                                                                                    |  |  |  |
| You can use the application by selecting options from the menu above.     |                                                                                                    |  |  |  |
| If you wish to view or ch                                                 | nange your User Profile, please <u>click here</u> .                                                                                                    |  |  |  |
| If you have any questio<br>CEPI Customer Suppor<br>telephone number (with | ns about the application, please contact<br>t at 517-335-0505 or at <u>CEPI@michigan.gov.</u> Please include your full name and complete<br>area code) when you contact Customer Support. |  |  |  |

#### Menus

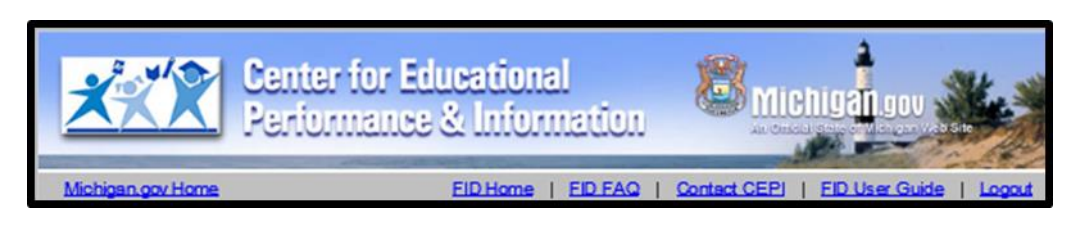

The gray toolbar under the CEPI banner contains links to help you navigate and access additional help resources.

- **FID Home** Return to the welcome screen.
- **FID FAQ** View Frequently Asked Questions for the FID Collection.
- **Contact CEPI** Open a new page with CEPI contact information.
- **FID User Guide** Open the FID User Guide.
- **Logout** Log out of the FID application.

| Select Menu                                                              |                                                                          | T                  | •               |
|--------------------------------------------------------------------------|--------------------------------------------------------------------------|--------------------|-----------------|
| Select Menu 😽                                                            |                                                                          | Welcome Page       | Date: 05-01-201 |
| Data Collection<br>Reporting<br>Financial Forms<br>Budgetary Assumptions | Main level menu<br>navigation bar<br>the FID (Financial Information Data | base) Application. |                 |

The drop-down menu bar on the top of each screen is the application menu. You navigate the application using a series of drop-down menus. Your selection in one menu determines which functions are presented in the next menu. The main menu includes the following choices:

- Data Collection Access data collection pages for the FID collection.
- Reporting Access the SE-4094 and FID reports. See Report List on the FID web page for a full list of reports.
- Financial Forms Access the SE-4094 and SE-4096.
- Budgetary Assumptions Access the Budgetary Assumptions collections pages.

| Michigan.gov Home                                                        |                                                                                                    | FID Home   FID FA                                    | Q   Contact CEPI   FID User Guide   Lopput                   |
|--------------------------------------------------------------------------|----------------------------------------------------------------------------------------------------|------------------------------------------------------|--------------------------------------------------------------|
| Data Collection 🔻                                                        | Select Menu                                                                                                    | 1                                                    | •                                                            |
|                                                                          | Select Menu                                                                                                    | 45                                                   | Date: 05-01-2019                                             |
| Hello "Ro<br>Welcome<br>You can u<br>If you wis<br>CEPI Cus<br>telephone | District Data Entry<br>Data Upload<br>District File Status<br>Opening Balances<br>User Verification<br>Comments Entry<br>Update User Profile<br>e any questions about the application, please con<br>tomer Support at 517-335-0506 or at <u>CEPI@milof</u><br>number (with area code) when you contact Cust | tact<br>igan.gov. Please include :<br>pomer Support. | ond level menu<br>igation bar<br>your full name and complete |

#### **School District Information**

If you are a user with multiple districts, you can change the district selection by entering the district code in the School District box and clicking the tab key. Alternately, you can select the menu button and select the desired district from the choices presented.

| Financial Forms        | ▼ SE-409         | 9/         | •                       |
|------------------------|------------------|------------|-------------------------|
|                        | District look up |            | SE-4094 Data Collection |
| School District: 56903 | Academic         | and Career | Education               |

## SE-4094 District-Level Access

The financial forms function of FID is role based. This section of the User Guide describes functions available to district-level users of the SE-4094 form.

District users enter data and submit the SE-4094 form to the ISD. A representative of the ISD then reviews the data, decides if changes are required, and when satisfied, completes the final submission to the state.

To access the SE-4094 form, select "Financial Forms" from the first drop-down menu and "SE-4094" from the second. This enables the third drop-down menu, from which you select "Instructions" to begin your submission process.

| XXX               | Center for Educational<br>Performance & Informatio | Au omeau Sano of Michigan Ved Site                    |
|-------------------|----------------------------------------------------|-------------------------------------------------------|
| Michigan.gov Home | FID He                                             | me   FID FAQ   Contact CEPI   FID User Guide   Logout |
| Financial Forms   | ▼ SE-4094 •                                        | Select Menu                                           |
|                   | FID Welcome Page                                   | Date: 04-22-2019                                      |

#### **Instructions Screen**

The instruction screen provides basic instructions for submitting transportation expenditure data and should be reviewed before data entry work begins. This screen also provides a reminder of the submission deadlines. When you have read the instructions and are ready to submit your data, click **Continue to Main Form**.

Districts are encouraged to review the <u>SE-4094 Instructions</u> prior to completing the SE-4094. The SE-4094 instructions provide detailed information on expenditures to be reported on each line.

Districts are also encouraged to review the <u>Transportation Allowable Expenditures</u> document, which includes allowable expenditures by object code.

| Cube  |                                                                                                    |
|-------|----------------------------------------------------------------------------------------------------|
| Subr  | mission instructions:                                                                                                    |
| Distr | ict: Submit form to the Intermediate School District by Sunday, September 23, 2018.<br>Print a copy for your records.                                                                                                    |
| ISD:  | Review the form and submit to State by Sunday, October 07, 2018.                                                                                                    |
|       | Print a copy for your records.<br>Failure to submit the form by Sunday, October 07, 2018 will result in the withholding of the<br>district's ENTIRE state aid payment.                                                                                                    |
| Instr | ructions:                                                                                                    |
| 1.    | Every school district operating transportation services must file the SE-4094 Transportation Expenditure Report. Total<br>necessary expenditures must agree with the official accounting records of the school district. File this form by the above due<br>date. If later audited figures change the data reported contact the Department to amend your submission.                                                                                                    |
| 2.    | If your district does not offer transportation services, click the button "This district does not operate transportation services"<br>on the Main Form.                                                                                                    |
| 3.    | Please review the SE-4094 Instructions (PDF) before completing the form.                                                                                                    |
| 4.    | Every school district operating specialized transportation services as defined in rule R388.371c for Section 52 pupils must<br>complete the Special Education Section 52 column on the Transportation Expenditure Report (page 2). This column will be<br>used in the formula to provide an additional payment under Section 51c for local districts and Section 51a(2) for<br>intermediate school districts of the State School Aid Act. "Specialized Transportation Services" means transportation<br>services provided in vehicles for the exclusive use of special education pupils. |
| 5.    | Every school district operating specialized transportation services as defined in rule R388.371c for Section 53a eligible<br>pupils as defined in the instructions must complete the Special Education Section 53a column on page 2. This column will<br>be used for distribution of funds under Section 53a and must agree with the total reported on the SE-4096 Special<br>Education Actual Cost Report.                                                                                                    |
|       | Continue To Main Form                                                                                                    |

#### SE-4094 Form

After clicking **Continue to Main Form**, you will be taken to the SE-4094 main form. The form can also be accessed directly through the menu by clicking on "Main Form" from the third drop-down window.

**Contact Information**: Located throughout the SE-4094 is a text box requesting the name, phone number and email address for the individual who should be contacted for questions concerning the form data. These are required fields and will produce an error message if you attempt to save with these data missing.

| Contact Info (Required) |  |  |
|-------------------------|--|--|
| Name                    |  |  |
| Phone Number            |  |  |
| Email Address           |  |  |
|                         |  |  |

**Does your district operate transportation services?** Upon loading the main form for the first time, districts will be asked whether they operated transportation services during the school year.

#### SE-4094 User Guide

|                                                     |               | Contact Info (Required)       |  |  |
|-----------------------------------------------------|---------------|-------------------------------|--|--|
|                                                     | Name          | Kramer                        |  |  |
|                                                     | Phone Number  | 202-555-1415                  |  |  |
|                                                     | Email Address | kramer@vandelayindustries.biz |  |  |
| Does Your District Operate Transportation Services? |               |                               |  |  |
| Yes No                                              |               |                               |  |  |

If your district **DID NOT** operate any transportation services during the school year and has no transportation expenditures to report, click **No**. You are not required to complete the form but must inform the state of this fact. A confirmation pop-up will display (as shown below). Click **Yes** to confirm that your district did not operate transportation services. Upon clicking **Yes**, the screen will be locked and the "no transportation services" indication will be submitted to the ISD. The "Submission Status" box will update to reflect this change. After your ISD has reviewed the information and completed the submission to the state, your status will be updated to reflect that change.

If you have mistakenly selected that your district does not operate transportation services, please contact CEPI. CEPI can then reject the file back to your district for you to submit data.

| Are You Sure?                                                                                                    |  |
|----------------------------------------------------------------------------------------------------|--|
| This action will report to the State that your<br>district does not provide transportation services.<br>This operation cannot be undone.<br>Are you sure you want to proceed? |  |
| Yes No                                                                                                    |  |

If your district **DID** operate transportation services during the school year, click **Yes**. The main form will load and will allow you to enter your data.

**Person Responsible for School Bus Operations**: This is a required field. Report the person at your district who is responsible for school bus operations. This may or may not be the same as the contact person.

| Person R | Person Responsible for School Bus Operations<br>(Required) |  |  |  |  |  |  |  |
|----------|------------------------------------------------------------|--|--|--|--|--|--|--|
| Name     | Art VanDelay                                               |  |  |  |  |  |  |  |

**Submission Status**: Located on the top of the screen is an indicator that displays the current submission status of the form. Your submission status will fall into one of the categories listed below:

| Status                        | Descriptions                          |
|-------------------------------|---------------------------------------|
| Incomplete                    | No data have been entered and saved.  |
| Data Saved                    | Data have been entered and saved.     |
| Submitted to ISD              | Data have been submitted to the ISD   |
|                               | for review.                           |
| Submitted to State            | ISD submitted district data to State. |
| Returned to District by ISD   | ISD user has unlocked the form to     |
|                               | allow district user to make changes   |
|                               | before submission can be completed.   |
| Returned to District by State | State user has unlocked the form to   |
|                               | allow district user to make changes   |
|                               | before submission can be completed.   |

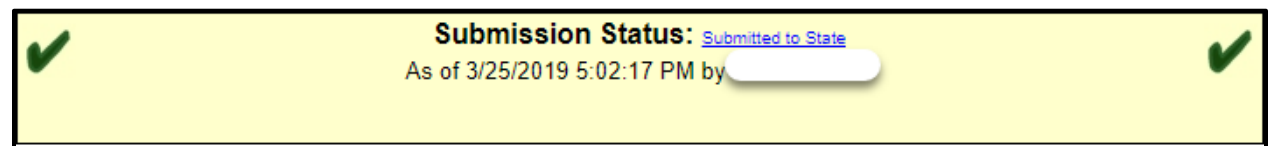

At any point in the submission process, you can check the status of your district's submission. In addition, holding the cursor over the submission status text will allow you to review the status history of the district's submission.

| DataS  | aved                          |          | ~ |
|--------|-------------------------------|----------|---|
| pert H | Status History                |          |   |
| Jerri  | Data Saved                    | 4/4/2019 |   |
|        | Submitted to ISD              | 4/4/2019 |   |
|        | Submitted to State            | 4/4/2019 |   |
|        | Returned to District by State | 4/4/2019 |   |
|        | Data Saved                    | 5/1/2019 |   |

**ISD User Access**: In the submission status box is a check box that, when checked, will let the ISD-level user(s) for your ISD edit the data. Granting this access is optional, and it is up to the local district to determine whether this is appropriate. Once the box is checked, access will be granted immediately.

**Warning**: Be sure to save your data before clicking this option. Clicking the button refreshes the screen, and any unsaved data will be lost.

## Transportation Expenditure Report Form (SE-4094)

| L      |                 |                      |         | Reg  | /Voc Ed     | Spec I | Ed-Sec. 52  | Spec E | d-Sec. 53a       | Tatal   |  |
|--------|-----------------|----------------------|---------|------|-------------|--------|-------------|--------|------------------|---------|--|
| i<br>n | Account<br>Code | Description          | Comment | FTE  | Expenditure | FTE    | Expenditure | FTE    | Expenditure      | TOTAL   |  |
| e      |                 |                      |         | (1)  | (2)         | (3)    | (4)         | (5)    | <mark>(6)</mark> | (7)     |  |
| 10     | 1000 — SALARIES |                      |         |      |             |        |             |        |                  |         |  |
| 1      | 1160<br>1170    | Supervision          | +       | 2.33 | 156256.0    | 0.00   | 0           |        |                  | 156,256 |  |
| 2      | 1610            | Vehicle Drivers      | +       | 0.40 | 10832.0     | 0.00   | 0           | 0.00   | 0                | 10,832  |  |
| 3      | 1620            | Secretarial/Clerical | +       | 0.00 | 0           | 0.00   | 0           |        |                  | 0       |  |
| 4      | 1630            | Aides                | +       | 0.00 | 0           | 0.00   | 0           | 0.00   | 0                | 0       |  |
| 5      | 1550<br>16xx    | Other Support        | +       | 0.00 | 153875.0    | 0.00   | 0           |        |                  | 153,875 |  |
| 6      | TOTAL           | SALARIES             | +       | 2.73 | 320,963     | 0.00   | 0           | 0.00   | 0                | 320,963 |  |
| 7      | 2000            | Employee Benefits    | +       |      | 0           |        | 0           |        | 0                | 0       |  |

| L   |                          |                                                 |         | Reg          | /Voc Ed     | Spec E       | Ed-Sec. 52  | Spec E       | d-Sec. 53a  | Total  |
|-----|--------------------------|-------------------------------------------------|---------|--------------|-------------|--------------|-------------|--------------|-------------|--------|
| n I | Account<br>Code          | Description                                     | Comment | FTE          | Expenditure | FTE          | Expenditure | FTE          | Expenditure | TOLAI  |
| е   |                          |                                                 |         | (1)          | (2)         | (3)          | (4)         | (5)          | (6)         | (7)    |
| 30  | 00/400                   | 0 — PURCHASED                                   | SERVI   | CES — I      | NON-VEHIC   | CLE RE       | LATED CO    | STS          |             |        |
| 8   | 32xx                     | Local Expenses                                  | +       |              | 0           |              | 0           |              | 0           | 0      |
| 9   | 34xx                     | Telephone/Postage                               | +       |              | 7619.0      |              | 0           |              |             | 7,619  |
| 10  | 38xx<br>55xx             | Other Utilities                                 | +       |              | 0           |              | 0           |              |             | 0      |
| 11  | 31xx                     | Purch Serv - Staff                              | +       | 0.00         | 0           | 0.00         | 0           | 0.00         | 0           | 0      |
| 12  |                          | Other Non-Veh<br>Purch Serv                     | +       |              | 0           |              | 0           |              |             | 0      |
| 13  | TO TAL<br>RELAT<br>SERVI | NON-VEH<br>TED PURCHASED<br>CES                 | +       |              | 7,619       |              | 0           |              | 0           | 7,619  |
|     |                          |                                                 |         | No of<br>Veh |             | No of<br>Veh |             | No of<br>Veh |             |        |
| 14  |                          | School<br>Transportation<br>Vehicle Count       | +       | 0            |             | 0            |             | 0            |             |        |
| 15  | 3310                     | Pupil Trans<br>Common Carrier                   | +       | 0            | 33629.0     | 0            | 0           | 0            | 0           | 33,629 |
| 16  | 3310                     | Pupil Trans<br>Common Carrier<br>(black/yellow) | +       | 0            | 1617.0      | 0            | 0           | 0            | 0           | 1,617  |
| 17  | 3330                     | Pupil Trans Family<br>Veh Cost                  | +       | 0            | 7893.0      | 0            | 0           | 0            | 0           | 7,893  |
| 18  | 3310                     | Pupil Trans Taxi<br>Cab/TNC                     | +       | 0            | 13140.0     | 0            | 0           | 0            | 0           | 13,140 |
| 19  | 3930                     | Pupil Trans Fleet<br>Insurance                  | +       | 0            | 193.0       | 0            | 0           | 0            | 0           | 193    |
| 20  | 4230                     | Leased Buses<br>(Black/Yellow)                  | +       | 0            | 5015.0      | 0            | 0           | 0            | 0           | 5,015  |
| 21  | 4xxx                     | Other Vehicle<br>Related Costs                  | +       |              | 30429.0     |              | 0           |              | 0           | 30,429 |
| 22  | TO TAL<br>RELAT<br>SERVI | VEHICLE<br>IED PURCHASED<br>CES                 | +       |              | 91,916      |              | 0           |              | 0           | 91,916 |

| L   |                          |                                                   |         | F   | Reg/Voc Ed  | Spe | c Ed-Sec. 52 | Spe | c Ed-Sec. 53a | Total   |
|-----|--------------------------|---------------------------------------------------|---------|-----|-------------|-----|--------------|-----|---------------|---------|
| n   | Account<br>Code          | Description                                       | Comment | FTE | Expenditure | FTE | Expenditure  | FTE | Expenditure   | Total   |
| е   |                          |                                                   |         | (1) | (2)         | (3) | (4)          | (5) | (6)           | (7)     |
| 500 | 00 — SU                  | PPLIES                                            |         |     |             |     |              |     |               |         |
| 23  | 5710                     | Vehicle Fuel (Fossil)                             | +       |     | 282.0       |     | 0            |     | 0             | 282     |
| 24  | 5740                     | Electric Vehicle (EV)<br>Charging                 | +       |     | 11638.0     |     | 0            |     | 0             | 11,638  |
| 25  | 5710                     | Oil/Grease                                        | +       |     | 0           |     | 0            |     | 0             | 0       |
| 26  | 5720                     | Tires/Batteries                                   | +       |     | 18945.0     |     | 0            |     | 0             | 18,945  |
| 27  | 57xx                     | Other Supplies/Repair<br>Parts                    | +       |     | 0           |     | 0            |     |               | 0       |
| 28  | 5910                     | Office Supplies                                   | +       |     | 0           |     | 0            |     |               | 0       |
| 29  | TOTAL                    | SUPPLIES                                          | +       |     | 30,865      |     | 0            |     | 0             | 30,865  |
| 30  | 7000                     | Other Expense/Adjustment                          | +       |     | 0           |     | 0            |     | 0             | 0       |
| 31  |                          | Bus Amortization                                  | +       |     | 0           |     | 0            |     | 0             | 0       |
| 32  | TOTAL                    | EXPENDITURES                                      | +       |     | 451,363     |     | 0            |     | 0             | 451,363 |
| 33  |                          | Total Annual Miles (Non<br>EV)                    | +       |     | 0           |     | 0            |     | 0             | 0       |
| 34  |                          | Total Annual Miles (EV)                           | +       |     | 0           |     | 0            |     | 0             | 0       |
| 35  |                          | Total Academic Miles (Non EV)                     | +       |     | 0           |     | 0            |     | 0             | 0       |
| 36  |                          | Total Academic Miles (EV)                         | +       |     | 0           |     | 0            |     | 0             | 0       |
| 37  |                          | Total Riders Per Count<br>Week (Non EV and EV)    | +       |     | 0           |     | 0            |     | 0             | 0       |
| 38  |                          | Total Fossil Fuel Consumed (in gallons)           | +       |     | 0           |     | 0            |     | 0             | 0       |
| 39  |                          | Total Electricity Consumed<br>(in kilowatt hours) | +       |     | 0           |     | 0            |     | 0             | 0       |
| 40  | TOTAL A                  | ANNUAL MILES PER<br>N (NON EV)                    | +       |     | 0           |     | 0            |     | 0             | 0       |
| 41  | TOTAL A                  | ANNUAL MILES PER<br>ATT HOUR (EV)                 | +       |     | 0           |     | 0            |     | 0             | 0       |
|     | 🖫 Save 🗢 Submit To State |                                                   |         |     |             |     |              |     |               |         |

#### **Completing the Form**

Enter your district's transportation expenditure data on the form, as applicable. You can navigate through cells by using the tab key or by clicking a specific cell. Amounts should be rounded to the nearest dollar. Decimal amounts and the use of thousands separators (i.e., commas) will cause errors when you attempt to save or submit.

If your district has already submitted the FID collection, data that are applicable to the SE-4094 submission can be imported by selecting "Import Expenditures from FID" at the top of the main form.

Data will then be imported and will overwrite any previously entered data in the 4094.

Please note the following:

- Your district's FID collection must be in submitted status for the import to successfully complete. If your FID collection is not in submitted status, the system will generate an error and will not import any data.
- A specific list of allowable cost code combinations is available in Appendix A.
- After the import, carefully review the data that was imported before certifying your data. Inaccurate data will negatively impact funding.
- The following data cannot be imported from FID and must be manually entered.

| Line number | Name                                           |
|-------------|------------------------------------------------|
| 10          | Other Utilities                                |
| 11          | Purch Serv – Staff                             |
| 14          | School Transportation Vehicle Count            |
| 15          | Pupil Trans Common Carrier                     |
| 16          | Pupil Trans Common Carrier (black/yellow)      |
| 18          | Pupil Trans Taxi Cab/TNC                       |
| 23          | Vehicle Fuel (Fossil)                          |
| 24          | Vehicle Fuel (EV) Charging                     |
| 25          | Oil/Grease                                     |
| 31          | Bus Amortization                               |
| 33          | Total Annual Miles (Non EV)                    |
| 34          | Total Annual Miles (EV)                        |
| 35          | Total Academic Miles (Non EV)                  |
| 36          | Total Academic Miles (EV)                      |
| 37          | Total Riders Per Count Week (EV and Non EV)    |
| 38          | Total Fossi Fuel Consumed (in gallons)         |
| 39          | Total Electricity Consumed (in kilowatt hours) |

For the **Salaries** and **Vehicle Related Purchase Services** sections, the application verifies that for expenditure amounts exceeding \$5,000, the corresponding full-time equivalent or vehicle number value has also been reported. In these sections, if FTE or number of vehicles is greater than zero, a corresponding expenditure must also be reported.

Informational messages generated by the system will appear directly below the submission status window, as well as a link to a copy of the allowable Chart of Accounts document. Certain error messages will be followed by a set of numbers in

parentheses. These numbers indicate the location of the error. The first number denotes the line number, and the second number denotes the column number.

| (penallures from FID)                     |                                                                                 | 곱 Print |
|-------------------------------------------|---------------------------------------------------------------------------------|---------|
| intact name, phone number, email address, | , and person responsible for bus operations are required.<br>View Allowable COA |         |
|                                           | Contact Info (Required)                                                         |         |
| Name                                      | John Doe                                                                        |         |
| Phone Numbe                               | r 269-409-9090                                                                  |         |
| Email Address                             | johndoe@gmail.com                                                               |         |
| Person Res                                | sponsible for School Bus Aperations                                             |         |
| T erson Kes                               | (Required)                                                                      |         |
| Name                                      |                                                                                 |         |

Program-related questions that cannot be answered through the support materials provided should be directed to the Michigan Department of Education.

Like an Excel worksheet, the SE-4094 form auto-calculates certain cells based on the data entered. These cells are colored gray for easier identification. Autocalculated fields are also locked. If a result does not match what you expected, review the cells used in the calculation and make changes as applicable. On the SE-4094, the following fields are auto-calculated:

| Line Name                                | Line/Column Number | Calculation                               |
|------------------------------------------|--------------------|-------------------------------------------|
| Total Salaries                           | Line 6             | Sum of lines 1-5                          |
| Total Non-Vehicle Related P/S            | Line 13            | Sum of lines 8-12                         |
| Total Vehicle Related P/S                | Line 22            | Sum of lines 14-21                        |
| Total Supplies                           | Line 29            | Sum of lines 23-28                        |
| Total Expenditures                       | Line 32            | Sum of lines 6, 7, 13, 22, 29, 30, and 31 |
| Total Annual Miles Per<br>Gallon         | Line 40            | Total of Line 33 divided by Line 38       |
| Total Annual Miles Per<br>Kilowatt Hours | Line 41            | Total of Line 34 divided<br>by Line 39    |
| Total Column                             | Column 7           | Sum of Columns 2, 4, and 6                |

#### Adding Comments in the SE-4094 Main Form

For the SE-4094 collection, districts and ISDs now have the ability to add comments for each line item to convey additional information to MDE. To add a comment, select the plus sign to the right of a line.

#### SE-4094 User Guide

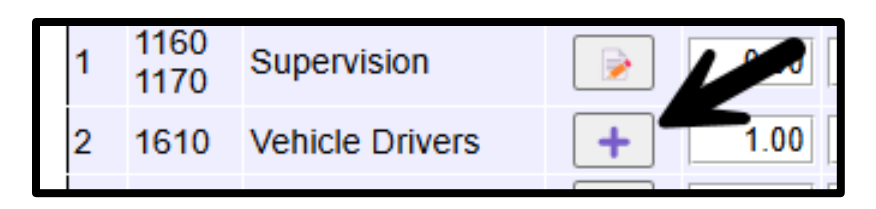

Once the plus sign button in selected, the comment box displays with an "Enter a comment" label above the text box. Enter the appropriate information in the text box to report any nuances in the data. Once complete, select "Save Comment," and the comment box to will no longer appear. Select the "Save" button at the bottom of the SE-4094 Main Form in order to ensure the comments are saved.

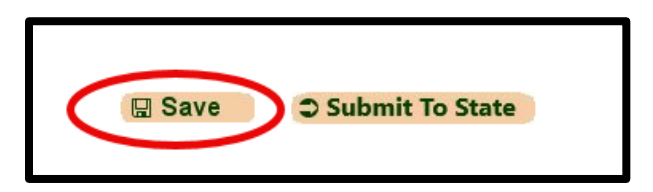

#### View and Remove Comments

To view a comment, select the notepad with a pencil icon in the SE-4094 Main Form.

| L  |                 |                      |         | Reg  | Spec Ed-    |      |   |
|----|-----------------|----------------------|---------|------|-------------|------|---|
| i  | Account<br>Code | Description          | Comment | FTE  | Expenditure | FTE  | Ð |
| e  |                 |                      |         | (1)  | (2)         | (3)  |   |
| 10 | 00 — S          | ALARIES              |         |      |             |      |   |
| 1  | 1160<br>1170    | Supervision          |         | 0.00 | 0           | 0.00 |   |
| 2  | 1610            | Vehicle Drivers      | +       | 1.00 | 0           | 0.00 |   |
| 3  | 1620            | Secretarial/Clerical | +       | 0.00 | 0           | 0.00 |   |
| 4  | 1630            | Aides                | +       | 0.00 | 0           | 0.00 |   |
|    | 1550            |                      |         |      |             |      |   |

This will show the previously written comment. Select the "Remove Comment" button to remove.

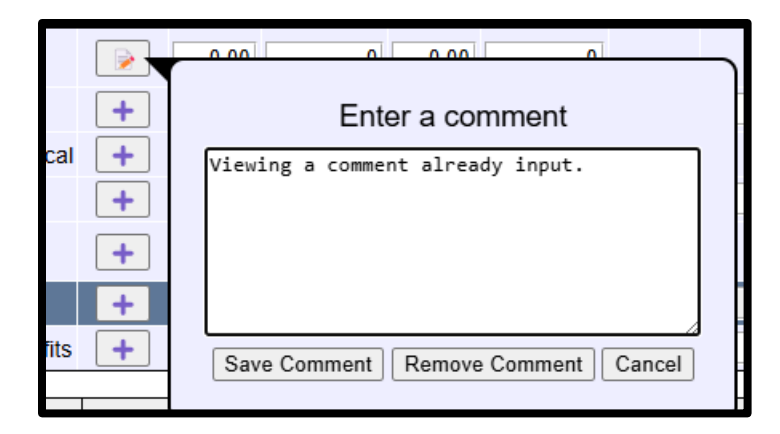

### Importing from FID

The import feature is optional. You may continue to manually enter data in the SE-4094.

In the main form of the 4094 there is an "Import Expenditures from FID" button. Clicking this button will import any relevant data that has already been supplied in the main FID collection. Please see Appendix A for FID accounting combinations that will be imported during this process.

| Import Expenditures from FID | 읍 Print |
|------------------------------|---------|
| View Allowable COA           |         |
| Contact Info (Required)      |         |
| Name                         |         |
| Phone Number                 |         |
| Email Address                |         |

If you choose to use the import feature, please note the following:

- Your FID collection must be in "submitted" status. The deadline for the 4094 collection is approximately three weeks prior to the deadline for the FID collection.
- Your district may need to report FID expenditure data at a higher level of specificity than is currently required. Please see MDE's <u>Transportation</u> <u>Allowable Expenditures</u> for object codes used in the SE-4094.

### SE-4094 ISD-Level Access

The financial forms function of FID is role-based. This section of the User Guide describes functions available to ISD-level users of the SE-4094 form.

The ISD-level role has two functions. Like a district-level user, an ISD user can enter and submit the ISD's transportation expenditure data. ISD-level users can also review the data entries of their constituent districts and, if satisfied, complete the districts' submissions to the state.

#### Status List

Unique to ISD-level users is the status list function available from the third dropdown menu. From this screen, ISD-level users can view the current submission status of all their constituent districts and complete the final submissions to the state. An example of the status screen is shown below:

|                         |                         | SE            | 4094 Data Status by  | / District   |                                 | Date: 06-27-2007                         |  |
|-------------------------|-------------------------|---------------|----------------------|--------------|---------------------------------|------------------------------------------|--|
| <u>S</u> chool District | : 04000                 | Alper         | The automission      | Use          | er: Mary                        | Fiscal Year: 2005-2006                   |  |
| Code                    | District Na             | me            | status for each      | Status       | S                               | elect All                                |  |
| 01010                   | Alcona Con              | nmunity Scl   | district is provided | Submitted to | Submitted to ISD Approve/Reject |                                          |  |
| 04000                   | Alpena-Mor              | itmorency-A   | as hyperlinks. Click | Incomplete   | ×                               |                                          |  |
| 04010                   | Alpena Pub              | lic Schools   | status history.      | Data Saved   | ×                               | Check here to select                     |  |
| 04077                   | Happy Valle             | ey Schools    |                      | Incomplete   | ×                               | the district(s) you<br>wish to Reject or |  |
| 04901                   | Bingham A               | cademy        | View Form            | Incomplete   | ×                               | Submit. Then click                       |  |
| 60010                   | Clickher                | e to view (a  | nd View Form         | Data Saved   | ×                               | below.                                   |  |
| 60020                   | edit, if pe<br>been gra | rmission hand | as <u>View Form</u>  | Incomplete   | ×                               |                                          |  |
|                         | district's              | SE-4094 fo    | rm.                  | OR           | leject                          | Submit To CEPI                           |  |

Data submissions will have one of the following statuses:

| Status                        | Descriptions                         |
|-------------------------------|--------------------------------------|
| Incomplete                    | No data have been entered and saved. |
| Data Saved                    | Data have been entered and saved.    |
| Submitted to ISD              | Data have been submitted to the ISD  |
|                               | for review.                          |
| Submitted to State            | ISD has submitted district data to   |
|                               | State.                               |
| Returned to District by ISD   | ISD user has unlocked the form to    |
|                               | allow district user to make changes  |
|                               | before submission can be completed.  |
| Returned to District by State | State user has unlocked the form to  |
|                               | allow district user to make changes  |
|                               | before submission can be completed.  |

The district code, district name, and status columns on this screen are sortable by clicking on the column heading. Clicking on the **View Form** link adjacent to the district name will take you to the main form for that district to review what has

been completed. You may also review the status history for a district by clicking the status link next to the **View Form** link.

By default, a red "x" is populated in the final column. This indicates that the district submission has not been submitted to the ISD/State. At this point, there is no action for the ISD user to make. When the district has submitted to the ISD, the red "x" will change to a checkbox.

When a district's submission is in "Submitted to ISD" status, the ISD user can either reject the submission or finalize the submission to the State. When a district user submits the data to the ISD, the form is locked to prevent future changes.

If the ISD user discovers an issue with the data, they may choose to reject the form back to the district. This will unlock the form for the district user to make the necessary corrections. If the district user enabled the ISD edit option, the ISD user may also modify the data. Otherwise, the ISD user will have to reject the form so that the district user can submit the necessary changes.

If the ISD user determines that a district's data are accurate, they can submit the form to the state. When the "Submit to State" button is selected for a district, the status will change, and the checkbox will become a green checkmark. When all the districts on the status screen have green checkmarks, the submission process is complete.

To reject or submit a form, select the checkbox for a district, then click on the appropriate button on the bottom of the screen. Multiple districts can be selected if the ISD user prefers to submit or reject files in bulk. Click "Select All" in the column header row if you wish to reject or submit all district files simultaneously.

### SE-4094 Form (ISD View)

ISD users have view access to the forms of their own district and each of their constituents, which can be accessed through the status list screen as described previously, or by selecting "main form" from the third drop-down menu. The form is the same for both district- and ISD-level users; the difference lies in the functionality available to ISD users.

| State Administrator and ISD Access to District Forms |                     |
|------------------------------------------------------|---------------------|
| District: 41025 Northview Public Schools             | arrow to select a   |
| X Submission Status: Incomplete                      | different district. |
|                                                      |                     |

The SE-4094 form for ISD users contains a district indicator, which is a drop-down menu that allows you to navigate through all the ISD's district forms without having to go back to the status list screen. If a district indicated no transportation services, the message "This district does not operate transportation services" will appear instead of the form.

District users can grant edit privileges to the ISD. If the ISD does not have edit access to a form, this will be indicated directly below the submission status box shown in the prior picture. Without this permission, an ISD cannot edit a constituent form. Please refer to the district-level instructions for guidelines on entering data.

The ISD-level form contains buttons on the bottom of the screen from which a user can individually reject a form back to the district user or, if satisfied, submit the form to State. The district user must be contacted by the ISD user if a form requires revisions.

### Reporting

The SE-4094 has a variety of reports that provide users the opportunity to view and analyze data. To access the Reporting section of the application, select "Reporting" from the first drop-down menu, then "Financial Forms Rpts" from the second. This enables the third drop-down menu, from which you will select the desired report.

| Reporting                                                                                                    | <ul> <li>Financial Forms Rpts</li> </ul>                                    | Select Menu                         | -  |  |  |
|----------------------------------------------------------------------------------------------------|-----------------------------------------------------------------------------|-------------------------------------|----|--|--|
|                                                                                                    | FID Welcome Page                                                            | Select Menu                         | 19 |  |  |
|                                                                                                    |                                                                             | SE-4094 Exceptions<br>SE-4094 Stats |    |  |  |
|                                                                                                    | Hello                                                                       | SE-4094 StateWide Costs by District |    |  |  |
|                                                                                                    | Welcome to the FID (Financial Information Database) Application.            | SE-4094 State Summary               |    |  |  |
|                                                                                                    | You can use the application by selecting options from the menu above.       |                                     |    |  |  |
|                                                                                                    | If you wish to view or change your User Profile, please <u>click here</u> . |                                     |    |  |  |
| If you have any questions about the application, please contact<br>CEPI Customer Support at 517-335-0505 or at <u>CEPI@michigan.gov.</u> Please include your full name and complete<br>telephone number (with area code) when you contact Customer Support. |                                                                             |                                     |    |  |  |

For a complete list of available reports, as well as a detailed description of what each report provides, please review the FID Report List, which can be found under the Manuals section of the <u>FID web page</u>.

### Sec. 53a Ridership Verification

The Sec. 53a. Ridership verification page has been removed from the SE-4094. Please ensure the amount of student FTE list on the SE-4094 Main form aligns with the amount of students receiving Sec. 53a transportation services. MDE will verify the amount of students listed as receiving Sec. 53a transportation services using internal reports from MSDS.

### Appendix A: SE-4094 Import Allowable Combinations

The following combinations of Function Codes, Object Codes, Grant Codes and Program Codes may be imported from the FID if a district has already certified its FID submission:

| Line<br>Item | Description                    | Function<br>Code | Object<br>Codes              | Grant Code                   | Program<br>Code |
|--------------|--------------------------------|------------------|------------------------------|------------------------------|-----------------|
| 1            | Supervision                    | 271              | 1160<br>1170                 | Sec. 52: 202<br>Sec. 53: 203 | 099 or<br>blank |
| 2            | Bus Driver                     | 271              | 1610                         | Sec. 52: 202<br>Sec. 53: 203 | 099 or<br>blank |
| 3            | Secretarial/Clerical           | 271              | 1620                         | Sec. 52: 202<br>Sec. 53: 203 | 099 or<br>blank |
| 4            | Aides                          | 271              | 1630                         | Sec. 52: 202<br>Sec. 53: 203 | 099 or<br>blank |
| 5            | Other Support                  | 271              | 1550<br>1670<br>1860         | Sec. 52: 202<br>Sec. 53: 203 | 099 or<br>blank |
| 7            | Employee Benefits              | 271              | 2100<br>2410<br>2800<br>2920 | Sec. 52: 202<br>Sec. 53: 203 | 099 or<br>blank |
| 8            | Local Expenses                 | 271              | 3210<br>3220                 | Sec. 52: 202<br>Sec. 53: 203 | 099 or<br>blank |
| 9            | Telephone/Postage              | 271              | 3410<br>3430                 | Sec. 52: 202<br>Sec. 53: 203 | 099 or<br>blank |
| 12           | Other Non-Veh Purch Serv       | 271              | 3450                         | Sec. 52: 202<br>Sec. 53: 203 | 099 or<br>blank |
| 16           | Pupil Trans Family Veh<br>Cost | 271              | 3320<br>3330                 | Sec. 52: 202<br>Sec. 53: 203 | 099 or<br>blank |
| 18           | Pupil Trans Fleet Insurance    | 271              | 3930                         | Sec. 52: 202<br>Sec. 53: 203 | 099 or<br>blank |
| 19           | Contracted/Leased Buses        | 271              | 4230                         | Sec. 52: 202<br>Sec. 53: 203 | 099 or<br>blank |
| 20           | Other Vehicle Related<br>Costs | 271              | 4130<br>4220                 | Sec. 52: 202<br>Sec. 53: 203 | 099 or<br>blank |
| 24           | Tires/Batteries                | 271              | 5720                         | Sec. 52: 202<br>Sec. 53: 203 | 099 or<br>blank |

| Line<br>Item | Description                    | Function<br>Code | Object<br>Codes | Grant Code                   | Program<br>Code |
|--------------|--------------------------------|------------------|-----------------|------------------------------|-----------------|
| 25           | Other Supplies/Repair<br>Parts | 271              | 5730<br>5790    | Sec. 52: 202<br>Sec. 53: 203 | 099 or<br>blank |
| 26           | Office Supplies                | 271              | 5910            | Sec. 52: 202<br>Sec. 53: 203 | 099 or<br>blank |
| 28           | Other Expense/Adjustment       | 271              | 7410            | Sec. 52: 202<br>Sec. 53: 203 | 099 or<br>blank |